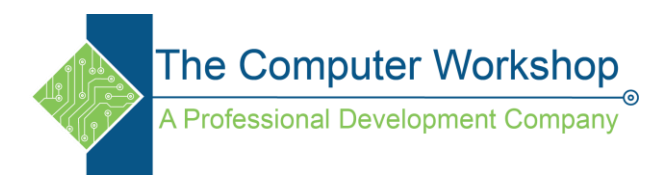

## Taking an Excel schedule and moving it into an Outlook calendar

- 1. Open a blank Excel file.
- 2. Type in the headings in row one.
- 3. The individual meeting or events will be listed below, one per row.

|    | Α       | В          | С          | D        | E         | F |
|----|---------|------------|------------|----------|-----------|---|
| 1  | Subject | Start date | Start time | End Time | Location  |   |
| 2  | Meeting | 10/19/2016 | 11:30 AM   | 12:15 PM | Café      |   |
| 3  | Meeting | 10/20/2016 | 12:30 PM   | 1:15 PM  | Café      |   |
| 4  | Meeting | 10/21/2016 | 1:30 PM    | 2:15 PM  | Boardroor | n |
| 5  | Meeting | 10/22/2016 | 2:30 PM    | 3:15 PM  | Café      |   |
| 6  | Meeting | 10/23/2016 | 3:30 PM    | 4:15 PM  | Café      |   |
| 7  |         |            |            |          |           |   |
| 8  |         |            |            |          |           |   |
| 9  |         |            |            |          |           |   |
| 10 |         |            |            |          |           |   |

4. Save to file as a Comma separated Value (CSV) file.

## Open Outlook

- 1. Click the File Tab and choose Open & Export.
- 2. Click the Import/Export option to open the Import and Export Wizard window.
  - a. Choose **Import from another program or file** and click the **Next** button.

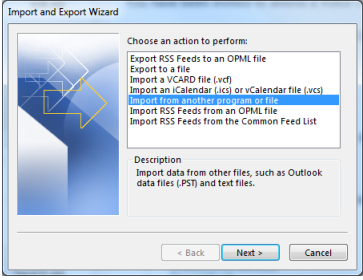

b. Choose **Comma Separated Values** and click the **Next** button.

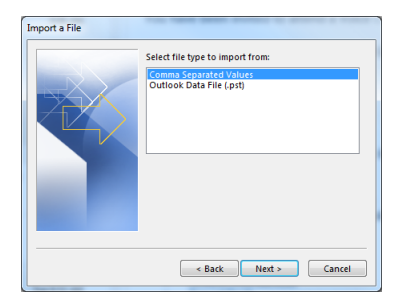

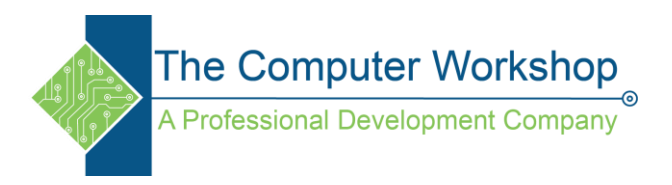

- c. Click the **Browse** button and find your CSV file.
  - i. You can decide here how to handle duplicates.
  - ii. Then click the **Next** button.

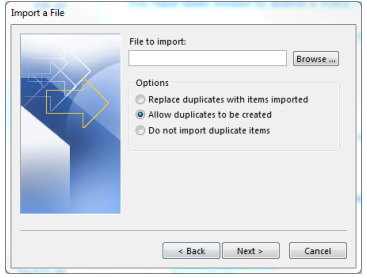

d. In the **Select destination folder** list select the **Calendar** option and click the **Next** button.

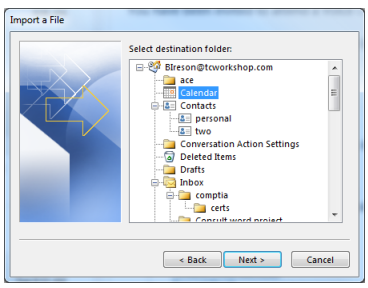

e. Click the Map Custom Fields button.

| Import a File                                      |                                         |
|----------------------------------------------------|-----------------------------------------|
| The following actions will be performed:           | Map Custom Fields<br>Change Destination |
| This may take a few minutes and cannot be canceled |                                         |
| < Back F                                           | inish Cancel                            |

f. Check the field connections and make changes as needed, then click the **Ok** button.

| rom:<br>omma Separated Values<br>utlook.csv | To:<br>Microsoft Office Outlook<br>Drafts                                                                                                    |
|---------------------------------------------|----------------------------------------------------------------------------------------------------|
| Value                                       | Field Mapped from                                                                                                    |
| Subject<br>Start date<br>Location           | Subject Subject Body<br>Body From: (Name)<br>From: (Address)<br>From: (Iddress)<br>To: (Iddress)<br>C: (Address)<br>C: (Address)<br>C: (Address) |

g. Click the **Finish** button and the list of events or meetings will be imported and added to your **Outlook Calendar**.